### 残高・照会

# 口座一覧・残高照会

1.TOP画面

①サービスメニューから残高・照会へカーソルをあわせると、照会メニューが表示されます。

②口座一覧・残高をクリックしてください。

| お客様情報 残高・照                                                                                                    | 会 振込                  | 資産運用           | 決済サービス           | お客様情報変更                                                | サービス一覧    |
|----------------------------------------------------------------------------------------------------|-----------------------|----------------|------------------|--------------------------------------------------------|-----------|
|                                                                                                    | ■ 取引明總照会              |                |                  |                                                        | KBA11BN0  |
| 取引履歴照会<br>■ 取引履歴競会                                                                                             |                       | :した。<br>たまでお問合 | りせ下さい。           |                                                        |           |
| 2012年12月23日 金曜日<br>山田 太郎 様<br>ご利用環歴<br>2012年12月24日 14時16分18秒<br>2012年12月23日 12時16分18秒<br>2012年12月21日 11時16分18秒 |                       |                | 章<br>二<br>新<br>二 | ★込<br>録済みの振込先口座へ<br>登録済み振込先一覧<br>しい振込先を指定して<br>全蔵機関名検索 | √振込<br>振込 |
| Eメールアドレス                                                                                                    |                       |                | a@b              | 重要!ご注意                                                 | ください!     |
| ご連絡情報                                                                                                    |                       | <b>2</b>       | <u> 連絡情報一覧</u>   |                                                        | 装った       |
| □ 11月19日 New はじめる:<br>○ 06月25日 お知らせ1                                                                           | <u>っていいね!おきぎん資産</u> 〕 | 運用応援プラン「ハット    | <u></u>          | ご注意                                                    | ください。     |

- 2.口座の選択
  - ①『口座一覧』画面が表示されますので、該当する口座の残高をご確認ください。

|   | 口座一覧·残高       | 5       |                        |                |            |              | KBD11 BN000B       |
|---|---------------|---------|------------------------|----------------|------------|--------------|--------------------|
|   | • • • • •     |         |                        |                |            |              | □□印刷用ページ           |
|   | - 普通預金        |         |                        |                |            |              |                    |
|   | 明細を確認する場合     | 合は取引明   | 細照会を押して  <br> ら振込を押して下 | でおい。           |            |              |                    |
|   |               |         | 512022110 011          | - · · ·        |            |              |                    |
|   | お取引店          | 科目      | 口座番号                   | 口座名義人          | 残高         | 支払可能残高       |                    |
| 1 | 県庁支店          | 普通      | 3541003                | タナカタロウ         | 1,000,000円 | 200,000円     | 取引明細照会<br>この口座から振込 |
|   | 県庁支店          | 普通      | 3541004                | タナカタロウ         | 1,000,000円 | 200,000円     | 取引明細照会<br>この口座から振込 |
|   | 県庁支店          | 普通      | 3541005                | タナカタロウ         | 1,000,000円 | 200,000円     | 取引明細照会<br>この口座から振込 |
|   | ※2012年11月27日1 | 11時38分時 | 点の情報です。                |                |            |              |                    |
|   | 🛢 定期預入        |         |                        |                |            |              |                    |
|   | 明細を確認する場      | 合は定期期   | 絵を押して下さい               | •              |            |              |                    |
|   | 預入を行う場合はお     | この口座へ   | 預入を押して下さ               | , <sup>)</sup> |            |              |                    |
|   | お取引店          |         | 科目                     | □座番号           | 口座名義人      |              |                    |
|   | 県庁支店          |         | 定期                     | 3543006        | タナカタロウ     | 定期照会<br>この口座 | <u>^預入</u>         |

#### 残高・照会

## 取引明細照会

1.TOP画面

①サービスメニューから残高・照会へカーソルをあわせると、照会メニューが表示さ

れます。

②取引明細照会をクリックしてください。

| (1)                                               |                                   |            |                     |        |                                                                         |                |
|---------------------------------------------------|-----------------------------------|------------|---------------------|--------|-------------------------------------------------------------------------|----------------|
| お客様情報                                             | 残高・照会                             | 振込         | 資産運用                | 決済サービ  | スお客様情報変更                                                                | サービス一覧         |
| お客                                                | É·残高<br><u>─覧·残高</u> 2 ■ Ⅱ<br>要照会 | 则調調会       | i <i>Lt</i> e.      |        |                                                                         | KBA11BN000     |
| ■ 取引』                                             | 覆歷照会                              |            | たまでお問合オ             | りせ下さい. | 振込                                                                      |                |
| 2012年12月23日 :<br>山田太郎様<br>ご利用履歴                   | 金曜日                               |            |                     |        | 登録済みの振込先口座                                                              | へ振込            |
| 2012年12月24日 1.<br>2012年12月23日 1.<br>2012年12月21日 1 | 4時16分18秒<br>2時16分18秒<br>1時16分18秒  |            |                     |        | <ul> <li>■ 豆種酒の搬込先一覧</li> <li>新しい振込先を指定して</li> <li>■ 余融機関名検索</li> </ul> | 振込             |
| <b>Eメールアドレス</b>                                   |                                   |            |                     | a@b    | 重要!ご注意                                                                  | <b>tください!</b>  |
| ご連絡情報                                             |                                   |            | <b>■</b> <u>≤</u> 3 | 結情報一覧  | 当行を<br>SMS、                                                             | を装った<br>詐欺メールに |
| 🖂 11月19日 🔍                                        | はじめるっていいね                         | 1.1おきぎん資産量 | 軍用応援プラン「ハッビ         |        | ▲●●● ご注意                                                                | ください。          |
| 🖂 06月25日                                          | <u>お知らせ1</u>                      |            |                     |        |                                                                         |                |

#### 2.照会結果

①代表口座の取引明細が表示されます。

②代表口座以外の取引明細は、照会条件の口座選択より対象口座を選択してください。③検索ボタンをクリックし、取引明細をご確認ください。

| お取引店                                                           |                                                                                              | *斗⊟                                                       |                                                                                                    | 口座番号                                                                                                    |                                                             |       | 口座名義人  |        |           |
|----------------------------------------------------------------|----------------------------------------------------------------------------------------------|-----------------------------------------------------------|----------------------------------------------------------------------------------------------------|----------------------------------------------------------------------------------------------------|-------------------------------------------------------------|-------|--------|--------|-----------|
| 県庁支店                                                           |                                                                                              | 普通                                                        |                                                                                                    | 2401001                                                                                                    |                                                             |       | マナカタロウ |        |           |
| この口座から振込                                                       |                                                                                              |                                                           |                                                                                                    |                                                                                                    |                                                             |       |        |        |           |
|                                                                |                                                                                              |                                                           |                                                                                                    |                                                                                                    |                                                             |       |        |        |           |
| ■ 現会結果                                                         |                                                                                              |                                                           | /mm.~                                                                                                    |                                                                                                    |                                                             |       |        |        |           |
| 取る1日                                                           | 時刻                                                                                           | 年12月13日まで.<br>記号                                          |                                                                                                    | E                                                                                                    | 2014/10014                                                  |       | 出金金額   |        | こら マタウンロー |
| 12-10-12                                                       | 18:53                                                                                        | 現入                                                        |                                                                                                    | -<br>*>                                                                                                    | 5.                                                          | 1,000 |        |        | 54,0      |
| 12-10-12                                                       | 11:13                                                                                        | 振出                                                        | 129-                                                                                                    | ネット                                                                                                    |                                                             |       |        | 50,000 | 4,0       |
| 12-10-13                                                       | 18:40                                                                                        | 現入                                                        | インター                                                                                                    | ネット                                                                                                    | 5                                                           | 0000  |        |        | 54,0      |
| 12-10-14                                                       | 12.50                                                                                        | 現入                                                        | 129-                                                                                                    | <b>ネット</b>                                                                                                    |                                                             |       |        |        |           |
| ■ 照会条件<br>取引明細を照会す<br>※「範囲指定なし<br>※「日付指定」は頂                    | 「る口座を選択し、<br>5<br>「週単位指定」、「<br>5<br>5<br>5<br>5<br>5<br>5<br>5<br>5<br>5<br>5<br>5<br>5<br>5 | 音会範囲を指定の<br>月単位指定」は2<br>平成27年3月19                         | )うえ「検索<br>2ヶ月前から<br>5日以降)ま                                                                                                    | 」ボタンを押して下<br>>当日までの最大<br>こでの照会ができる                                                                                                    | だい。<br>100件の照会がで<br>ます。                                     | きます   | ٥      |        |           |
| ■ 照会条件<br>取引明細を照会す<br>※「範囲指定なし、<br>※「日付指定」は前<br>□ 座選択          | ・る口座を選択し、<br>、「週単位指定」、「<br>前日から16ヶ月前(・                                                       | 留会範囲を指定の<br>月単位指定1(2<br>平成27年3月1<br>(2) 「原                | Dうえ「検索<br>2ヶ月前から<br>5日以降)ま<br>.庁支店 普通                                                                                                    | 」ボタンを押して下<br>>当日までの最大<br>こでの照会ができま<br>12401003 ネット支                                                                                                    | ですい。<br>100件の照会がで<br>ます。<br>百 <b>つ</b>                      | きます   | ٠      |        |           |
| ■ 照会条件<br>取引明細を照会す<br>※「範囲指定なし、<br>※「日付指定」は前<br>□座選択           | 「る口座を選択し、 現<br>、「週単位指定」、「,<br>1日から16ヶ月前(;                                                    | R会範囲を指定の<br>月単位指定」は2<br>平成27年3月1                          | 0うえ「検索<br>2ヶ月前から<br>5日以降)ま<br>庁支店普通                                                                                                    | 」ボタンを押して下<br>>当日までの最大<br>こでの照会ができる<br>■ 2401003 ネット支/                                                                                                    | <sup>r</sup> さい。<br>100件の照会がで<br>ます。<br><b>苫</b> マ          | きます   | •      |        |           |
| ■ 照会条件<br>取引明細を照会す<br>※「範囲指定なし、<br>※「日付指定」は重<br>□座選択<br>照会範囲指定 | ・る口座を選択し、<br>、「週単位指定」、「,<br>1日から16ヶ月前()                                                      | 8会範囲を指定の<br>月単位指定は2<br>平成27年3月1<br>②   [原<br>○            | 0<br>うえ「検索<br>2ヶ月前から<br>5日以降)ま<br>庁支店 普通<br>範囲指定れ<br>週単位指知                                                                                                    | 」ボタンを押して下<br>当日までの最大<br>での照会ができ<br>1 2401003 ネット支<br>1 2<br>1 2<br>1 2<br>1 2<br>1 2<br>1 2<br>1 2<br>1 2<br>1 2<br>1                                                                                                    | ratu。<br>100件の照会がで<br>ます。<br>百 <b>」</b>                     | きます   | ٠      |        |           |
| ■ 照会条件<br>取引明細を照会す<br>※「範囲措定なし<br>※「日付指定」は前<br>□座選択<br>照会範囲指定  | ・る口座を選択し、<br>、「週単位指定」、「<br>立日から16ヶ月前(・<br>う日から16ヶ月前(・                                        | R会範囲を指定の<br>月単位指定 (12<br>平成27年3月1<br>2<br>◎<br>○<br>○     | 0<br>うえ「検索<br>2ヶ月前から<br>5日以降)ま<br>作支店 普通<br>範囲指定れ<br>月単位指訳<br>月単位指訳                                                                                                    | 」ボタンを押して下<br>>当日までの最大<br>:での照会ができる<br>1 2401003 ネット支<br>は<br>E<br>1 通去1 週間分<br>E<br>当月1日以降 い                                                                                                    | rさい。<br>100件の照会がで<br>ます。<br>宮マ<br>マ                         | きます   | •      |        |           |
| ■ 照会条件<br>取引明細を照会す<br>※「範囲指定なし<br>※「日付指定」は前<br>□座選択<br>照会範囲指定  | 「る口座を選択し、<br>、「週単位指定」、「<br>立日から16ヶ月前()                                                       | 経会範囲を指定の<br>月単位指定には2<br>平成27年3月1<br>●<br>●<br>○<br>○      | 0<br>うえ「検索<br>2ヶ月前から<br>5日以降)ま<br>範囲指定<br>7<br>週<br>単位<br>指<br>2<br>日<br>位<br>指<br>2<br>日<br>一<br>で<br>支<br>店<br>普<br>通<br>の<br>に<br>で<br>うえ<br>「<br>検索<br>の<br>つ<br>え<br>「<br>検索<br>の<br>の<br>の<br>の<br>の<br>の<br>の<br>の<br>の<br>の<br>の<br>の<br>の<br>の<br>の<br>の<br>の<br>の | Jボタンを押して下<br>>当日までの最大<br>ての鼎会ができ。<br>12401003 ネット支<br>はし<br>定<br>過去1週間分、<br>に<br>当月1日以降。                                                                                                    | -さい。<br>100件の照会がで<br>まず。<br>百一一<br>ゴ                        | きます   | •      |        |           |
| ■ 照会条件<br>取引明細を照会す<br>※「範囲指定なし<br>※「日付指定」は前<br>□座選択<br>照会範囲指定  | 「る口座を選択し、<br>、「週単位指定」、「<br>①日から16ヶ月前( <sup>3</sup>                                           | R会範囲を指定の<br>月単位指定にな<br>平成27年3月11<br>② [原<br>○<br>○<br>○   | <ul> <li>Dうえ「検索の月前からます。</li> <li>テラ月前からます。</li> <li>テ支店 普通</li> <li>単位な指数</li> <li>日付指定月目</li> <li>日のな目がます。</li> </ul>                                                                                                    | Jボタンを押して下<br>2 当日までの最大<br>での照会ができ<br>1 2401003 ネット支/<br>3<br>は<br>2 過去1 週間分<br>2 当月1日以降<br>3<br>3<br>5<br>5<br>5<br>7<br>7<br>7<br>7<br>8<br>7<br>7<br>8<br>7<br>8<br>7<br>8<br>7<br>8<br>7<br>8<br>7                                                                                                    | できい。<br>100件の照会ができ<br>ます。<br>書 <b>い</b><br>マ<br>マ           | きます   | •      |        |           |
| ■ 照会条件<br>取引明細を照会す<br>※「範囲指定なし<br>※「日付指定」は前<br>□座選択<br>照会範囲指定  | ・る口座を選択し、奥<br>、「週単位指定」「<br>7日から15ヶ月前(3                                                       | R会範囲を指定の<br>月単位指定1(1)<br>平成27年3月11<br>② [県<br>○<br>○<br>○ | >>>え「検索の」<br>5 日以際)<br>5 日以際)<br>第<br>通単位指定<br>月単位指定<br>月単位指定<br>日付指定<br>日付指定<br>日付指<br>目<br>日<br>(<br>指<br>(<br>2016)<br>(<br>3)<br>(<br>3)<br>(<br>3)<br>(<br>3)<br>(<br>3)<br>(<br>3)<br>(<br>3)<br>(                                                                    | Jボタンを押して下<br>当日までの最大<br>での照会ができる<br>i 2401003 ネット支/<br>i<br>i 2401003 ネット支/<br>i<br>i<br>i 2401003 ネット支/<br>i<br>i<br>i 2401003 ネット支/<br>i<br>i<br>i 2401003 ネット支/<br>i<br>i<br>i 2401003 ネット支/<br>i<br>i<br>i 2401003 ネット支/<br>i<br>i<br>i<br>i 2401003 ネット支/<br>i<br>i<br>i 3<br>5<br>5<br>5<br>5<br>5<br>5<br>5<br>5<br>5<br>5<br>5<br>5<br>5<br>5<br>5<br>5<br>5<br>5<br>5 | ratu。<br>100件の照会がで<br>ます。<br>書 <b>い</b><br>マ<br>マ<br>日 IIII | きます   | •      |        |           |
| ■ 照会条件<br>取引明細を照会す<br>*「範囲指定なし<br>※「日付指定」はす<br>□座選択<br>照会範囲指定  | 「る口座を選択し、既<br>、「週単位指定」、「<br>前日から16ヶ月前()                                                      | R会範囲を指定の<br>月単位指定 は2<br>平成27年3月1<br>② [原<br>○<br>○<br>○   | ○うえ「検索マチ目前からです。<br>テ支店 普通<br>範里也は指定<br>月11日付指定<br>[2016]型<br>終了年月[<br>2016]型                                                                                                    | Jボタンを押して下<br>当日までの最大<br>ての照会ができま<br>1 2401003 ネット支<br>は<br>定 過去1週間分、<br>注 当月1日以降<br>3<br>日<br>5<br>(3) ▼月 01 ▼<br>5<br>5<br>5<br>5<br>5<br>5<br>5<br>5<br>5<br>5<br>5<br>5<br>5                                                                                                    | できい。<br>100倍の照会がで<br>ます。<br>音マ                              | きます   | •      |        |           |

#### 残高・照会

## 取引履歴照会

1.TOP画面

①サービスメニューから残高・照会へカーソルをあわせると、照会メニューが表示されます。

0 7 0

②取引履歴照会をクリックしてください。

| お客様情報 残高・照会 振込                                                                                                 | 資産運用               | 決済サービス                      | お客様情報変更                                                    | サービス一覧                  |
|----------------------------------------------------------------------------------------------------|--------------------|-----------------------------|------------------------------------------------------------|-------------------------|
| お客!     □座一覧・残高       ■ □座一覧・残高     ■ 取引問題照会       取引履歴照会     ■ 取引原理照会                                         | した。<br>たまでお問合れ     | つせ下さい。                      |                                                            | KBA11BN000B             |
| 2012年12月23日 金曜日<br>山田 太郎 様<br>ご利用電歴<br>2012年12月24日 14時16分13秒<br>2012年12月23日 12時16分13秒<br>2012年12月21日 11時16分13秒 |                    | 5<br>①<br>[1]<br>[1]<br>[1] | 32<br>録済みの振込先口座<br>合録流み振込先一覧<br>しい振込先を指定して<br>1<br>金融機関名検索 | >振込                     |
| Eメールアドレス                                                                                                    |                    | a@b                         | 重要!ご注意                                                     | ください!                   |
| <ul> <li>ご連絡情報</li> <li>№ はじめるっていいね!おきぎん資産運用</li> <li>№ 06月26日</li> <li>お知らせ1</li> </ul>                       | ■ ご連<br>目応援プラン「ハッビ | #結情報一覧<br>エール」              | 当行を<br>SMS、<br>ご注意                                         | :装った<br>詐欺メールに<br>ください。 |

2.取引履歴情報

①取引履歴が表示されます。お取引明細の右端に「詳細」の表示がある場合は、お取引の詳細内容をご確認できます

| ラウザ、携帯電話5<br>消可能なお取引に                    | この取引履歴は以下の通りです<br>ついては取消リンクからお取る | t。<br>川の 取消ができます。                                                                                                   |                                         |                            |                         |                         |
|------------------------------------------|----------------------------------|----------------------------------------------------------------------------------------------------|-----------------------------------------|----------------------------|-------------------------|-------------------------|
| ご注意>資金移動                                 | 予約取引時の取引手数料は、                    | 目安の表示となっております。                                                                                                    |                                         |                            |                         |                         |
| 会区分:全てのお                                 | 取引 照会範囲: 2012年10月                | 01日から2012年12月31日まで                                                                                                  | <u> 前の20件</u> 21∼40件                    | /80件 <u>次の20件</u>          | Þ c                     | S V ダウンロード              |
| 受付番号<br>受付日時                             | 取弓 種別<br>取弓 日                    | 支払口座                                                                                                    | 入金先口座                                   | 金額<br>手数料<br>合計金額          | 取引は大況<br>チャネル           | 書羊糸田<br>取2)肖            |
| 0CCDB6011QB0<br>2012年12月13日<br>12時38分49秒 | 満期解約<br>2012年12月13日              | 横浜支店<br>定期 1172001-0001<br>ヤマダ <sup>、</sup> タロウ                                                                     |                                         |                            | 正常終了<br>ブラウザ            | 田永羊言                    |
| 0CCCB6011Q4N<br>2012年12月12日<br>18時59分11秒 | 中途解約<br>2012年12月12日              | 戸塚支店<br>定期 1172001-0001<br>ヤマダ タロウ                                                                                  |                                         |                            | 正常終了<br>ブラウザ <b>(</b> ] | )<br><sup>11 + +=</sup> |
| 0CBSB7NX09KA<br>2012年11月28日<br>18時09分50秒 | 振込<br>2012年11月28日                | 県庁支店<br>普通 5055001<br>ヤマダ タロウ                                                                                       | あおぞら銀行<br>金沢支店<br>普通 0000001<br>オオヤ ミツエ | 10,000円<br>105円<br>10,105円 | 受付完了<br>ブラウザ            | <u>言羊糸田</u><br>耳又2肖     |
| 0CBSB7NX09E0                             | 定期預入取消                           | 県庁支店                                                                                                    | 横浜支店                                    | 50.000PH                   | 正常終了                    | 1994年4月                 |
|                                          |                                  |                                                                                                    |                                         |                            |                         |                         |
| <b>検索条件</b><br>職会区分を選択し、                 | 照会範囲を指定のうえ、「検索                   | ミンを押して下さい。                                                                                                    |                                         |                            |                         |                         |
| 検索条件<br>編会区分を選択し、<br>照会区分                | 照会範囲を指定のうえ、「検索                   | <ul> <li>③ボタンを押して下さい。</li> <li>● 全てのお取引 </li> <li>● 振込・定期等のお取引 </li> <li>○ 税金・名種料金の払込</li> <li>○ その他の手続き</li> </ul> |                                         |                            |                         |                         |